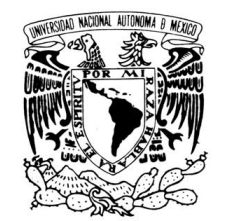

Vniver4dad Nacional AvFnºma de Mexiço UNIVERSIDAD NACIONAL AUTÓNOMA DE MÉXICO FACULTAD DE ESTUDIOS SUPERIORES ZARAGOZA

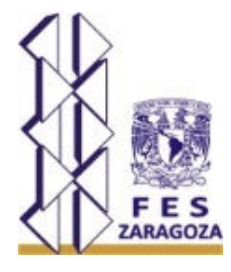

# MANUAL DE USUARIO PARA REINSCRIPCIÓN VÍA INTERNET

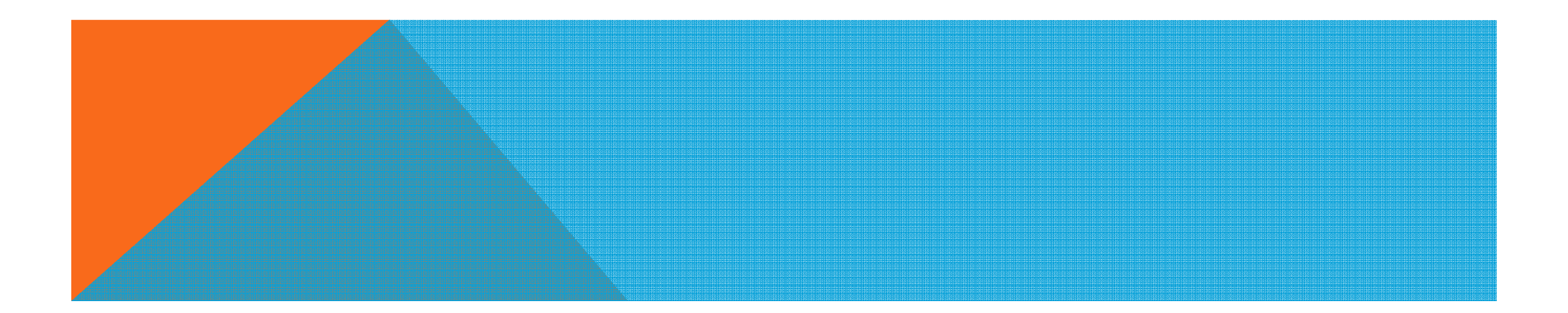

Ingresar a la página web http://escolares.zaragoza.unam.mx

5

0

Ο

0 0 ٩

ه رو رو

Q

9 S AR'

AR

ES DESCRIPCIÓN

5

| a ter nepsy escolaresizaragozatanaminte                                                 |                                                                                                    |                                                                                  |                               | ひゅ・오                         |
|-----------------------------------------------------------------------------------------|----------------------------------------------------------------------------------------------------|----------------------------------------------------------------------------------|-------------------------------|------------------------------|
| Esperando a accounts.goog ×                                                             | STORAGE CONTRACT                                                                                                    | STREET, STREET, D                                                                | CARDING BY THE PARTY OF       | (Franciscon                  |
| Archivo Edición Ver Favoritos Herramienta                                               | as Ayuda                                                                                                    |                                                                                  |                               |                              |
| « Google                                                                                |                                                                                                    | 🔻 🛂 Buscar 🐑 🍥 🦉 Compar                                                          | tir 🛃 🔹 Más ≫                 |                              |
| 🟠 🔻 🔝 🝷 🚍 🖶 🔻 Página 🕶 Seguridad                                                        | 🔹 Herramientas 👻 🕡 🛪 🐉 🐉                                                                                                    | N                                                                                |                               |                              |
| Universi                                                                                | idad Nacional                                                                                                    |                                                                                  |                               |                              |
| UNAM                                                                                    | ma de México                                                                                                    |                                                                                  |                               |                              |
| Martes, 05 de noviembre de                                                              | e 2013. 🛛 🔛 Dudas y co                                                                                                    | omentarios                                                                       |                               |                              |
|                                                                                         |                                                                                                    |                                                                                  |                               |                              |
| Unidad de Admin                                                                         | histración Escolar                                                                                                    |                                                                                  | Facultad de l                 | Estudios Superiores Zaragoza |
| Unidad de Admin                                                                         | listración Escolar                                                                                                    |                                                                                  | Facultad de l                 | Estudios Superiores Zaragoza |
| Unidad de Admin<br>REINGRESO                                                            | <b>Nistración Escolar</b><br>Publicaciones:                                                                                                    |                                                                                  | Facultad de l                 | Estudios Superiores Zaragoza |
| Unidad de Admin<br>REINGRESO                                                            | Publicaciones:                                                                                                    | Biología                                                                         | Facultad de E                 | Estudios Superiores Zaragoza |
| Unidad de Admin<br>REINGRESO<br>ALUMNO                                                  | Publicaciones:<br>Módulo de trámites escolares<br>para alumnos >>                                                                              | Biología<br>Cirujano Dentista                                                    | Facultad de l<br>DGAE<br>UNAM | Estudios Superiores Zaragoza |
| Unidad de Admin<br>REINGRESO<br>ALUMNO<br>LISTAS OFICIALES DE                           | Publicaciones:<br>Módulo de trámites escolares<br>para alumnos >><br>Historiales Acádemicos                                                    | Biología<br>Cirujano Dentista<br>Enfermería                                      | Facultad de E                 | Estudios Superiores Zaragoza |
| Unidad de Admin<br>REINGRESO<br>ALUMNO<br>LISTAS OFICIALES DE<br>ALUMNOS 2014-0, 2014-1 | Nistración Escolar   Publicaciones:   Módulo de trámites escolares   para alumnos >>   Historiales Acádemicos   Seguro Facultativo (DGAE)      | Biología<br>Cirujano Dentista<br>Enfermería<br>Ingeniería Química                | Facultad de B<br>DGAE<br>UNAM | Estudios Superiores Zaragoza |
| Unidad de Admin<br>REINGRESO<br>ALUMNO<br>LISTAS OFICIALES DE<br>ALUMNOS 2014-0, 2014-1 | Nistración Escolar<br>Publicaciones:<br>Módulo de trámites escolares<br>para alumnos >><br>Historiales Acádemicos<br>Seguro Facultativo (DGAE) | Biología   Cirujano Dentista   Enfermería   Ingeniería Química   Médico Cirujano | Facultad de B                 | Estudios Superiores Zaragoza |

Ingresar en la liga: ALUMNO —>MÓDULO DE TRÁMITES ESCOLARES PARA ALUMNOS— >SELECCIONAR LA CARRERA A LA QUE PERTENECE.

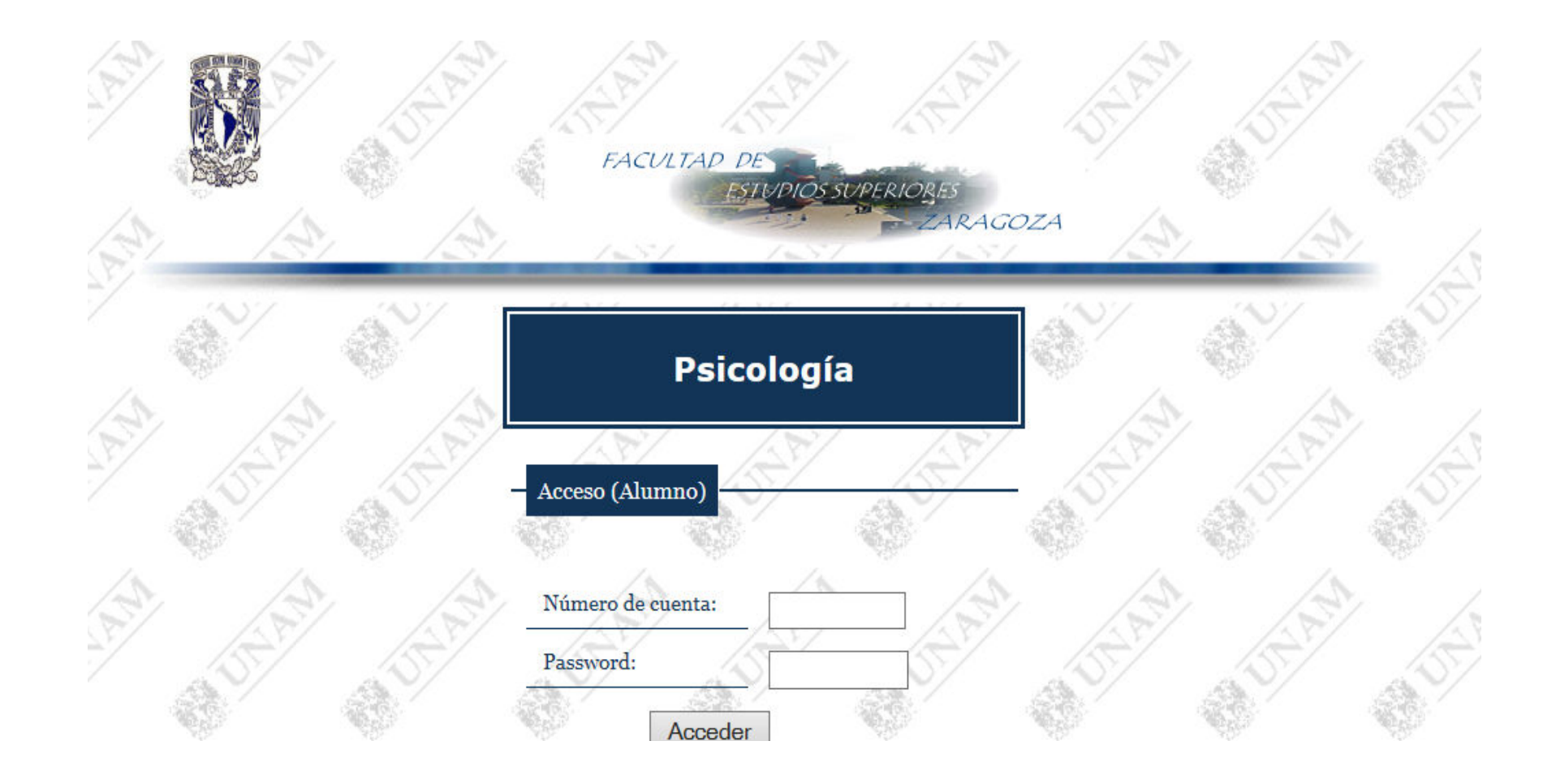

Teclear el número de cuenta y tu NIP que te proporcionaron en Servicios Escolares. ESTE NIP ES EXCLUSIVO PARA INGRESO A LA PÁGINA DE ESCOLARES \*\*\* NO CONFUNDIR CON EL NIP PARA CONSULTA DE HISTORIAL ACADÉMICO DE SIAE (Sistema Integral de Administración Escolar).

## Módulo de Alumno (Psicología)

Consultar horario de reinscripción

Consulta tus calificaciones

Consulta tu horario de clases

Cambio de password

Actualización de datos personales

Reimpresión de comprobante de inscripción

El menú que aparece tendrá las opciones que se pueden ver en la figura, para consultar el horario de reinscripción deberás seleccionar la primera opción "CONSULTAR HORARIO DE REINSCRIPCIÓN"

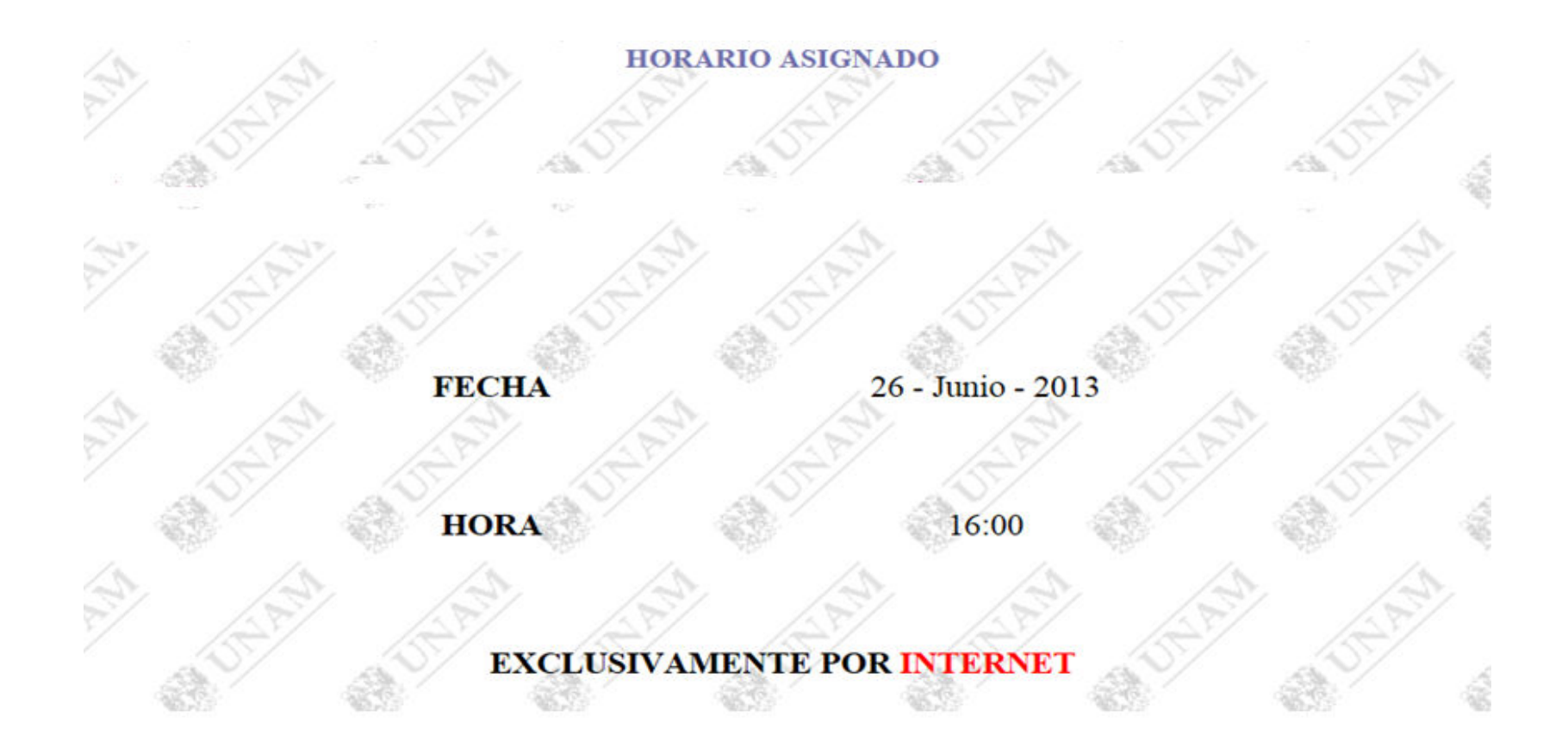

Aparecerá fecha y hora de inscripción por Internet la cual será asignada de acuerdo a la regularidad de cada alumno. Es importante destacar que es INÚTIL TRATAR DE INSCRIBIRSE ANTES DEL DÍA Y LA HORA ASIGNADOS, por otra parte si lo haces posterior al día y hora señalados tendrás menos posibilidades de seleccionar los grupos y horarios deseados.

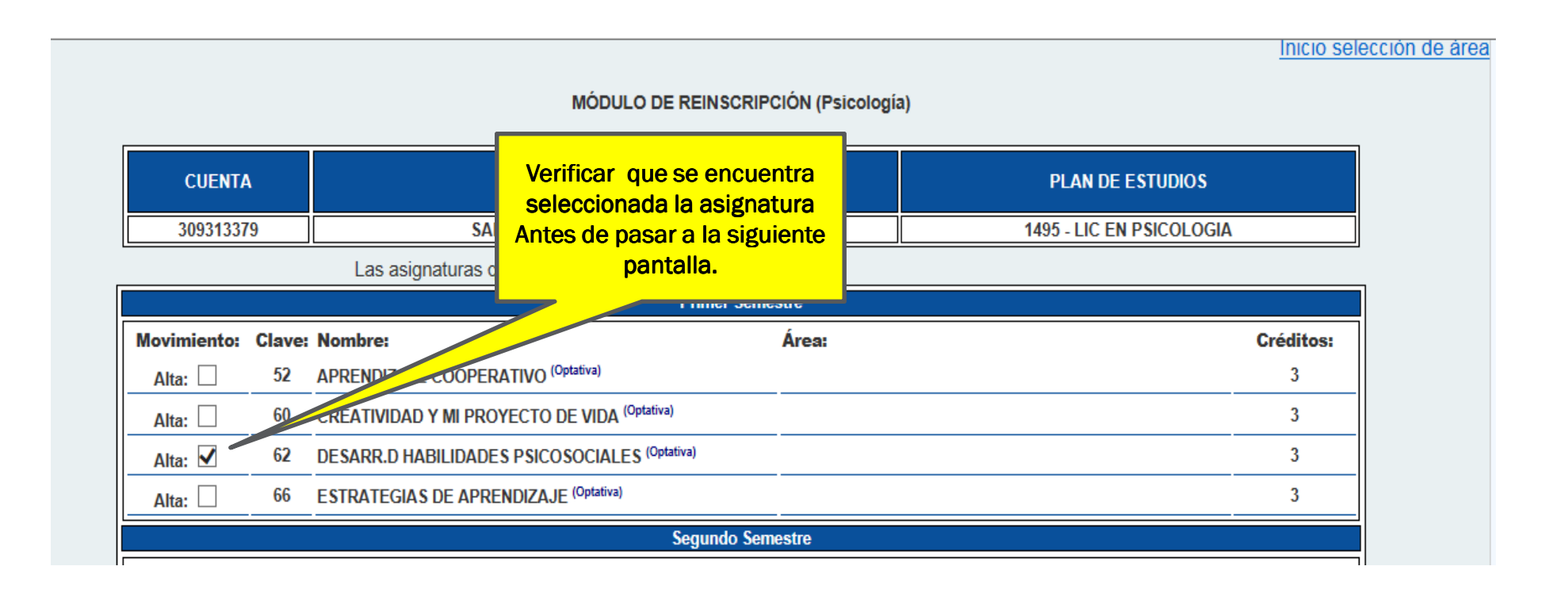

Deberás seleccionar las materias que cursarás éste ciclo escolar verificando que se encuentren seleccionadas en su respectiva casilla, como se muestra en la figura anterior.

| A conti<br>El que j | nuación :<br>puedas ir | se presentan só<br>iscribirte en est<br>62 - DESARI | lo grupos con cupo disponi<br>os grupos depende de qu<br>R.D HABILIDAP | Deberás asegura<br>elegir este selecci<br>mat | rte que la opción a<br>onada en todas tus<br>rerias | nestre                  | Créd                | 44 créditos de 60<br>posibles.<br>itos: 3 |
|---------------------|------------------------|-----------------------------------------------------|------------------------------------------------------------------------|-----------------------------------------------|-----------------------------------------------------|-------------------------|---------------------|-------------------------------------------|
| 0 0                 | mitir As               | signatura                                           |                                                                        |                                               |                                                     | -                       |                     |                                           |
| Gru                 | upo                    | lugares                                             | Lunes                                                                  | Martes                                        | Miércoles                                           | Jueves                  | Viernes             | Sábado                                    |
| 0                   | 101A                   | 1                                                   |                                                                        |                                               | 08:00:00 - 10:00:00                                 |                         |                     |                                           |
| 0                   | 103A                   |                                                     |                                                                        |                                               |                                                     |                         | 08:00:00 - 10:00:00 |                                           |
| 0                   | 15 A                   | 4                                                   | 18:00:00 - 20:00:00                                                    |                                               |                                                     |                         |                     |                                           |
|                     | 153B                   | 5                                                   |                                                                        |                                               |                                                     | 20:00:00 - 22:00:00     |                     |                                           |
|                     |                        |                                                     |                                                                        |                                               | ·                                                   |                         |                     |                                           |
| 83 - M              | ETODOL                 | OGIA OBSERVA                                        | CIONAL                                                                 |                                               | Segundo Semest                                      | re                      |                     | Créditos: 3                               |
| Omiti               | r Asigna               | atura: 🗌                                            | No hay luga                                                            | ares disponibles para é                       | esta asignatura en ningu                            | ino de los grupos regis | strados.            |                                           |
|                     |                        |                                                     |                                                                        |                                               |                                                     |                         |                     |                                           |
|                     |                        | 1715 - APRO                                         | X.TEOR. ESTUD.DE PSICOL                                                | SOCIAL                                        | Tercer Semestre o                                   | Quinto Semestre         | Créd                | itos: 4                                   |
| 0 0                 | mitir As               | ignatura                                            |                                                                        |                                               |                                                     |                         |                     |                                           |
| Gru                 | oqu                    | lugares                                             | Lunes                                                                  | Martes                                        | Miércoles                                           | Jueves                  | Viernes             | Sábado                                    |
| 0                   | 1353                   | 17                                                  |                                                                        |                                               |                                                     | 18:00:00 - 20:00:00     |                     |                                           |
| ۲                   | 1553                   | 21                                                  |                                                                        |                                               |                                                     |                         | 16:00:00 - 18:00:00 |                                           |

Una vez seleccionadas las materias, en la siguiente pantalla se te mostrarán los grupos y horarios disponibles de las asignaturas que seleccionaste. El cupo de los grupos esta sujeto a la disponibilidad en el momento de tu inscripción, recuerda que la inscripción es en línea y es simultánea donde muchos alumnos se inscriben al mismo tiempo. \*\*\* Deberás asegurarte que la opción a elegir este seleccionada antes de pasar a la siguiente pantalla.

Inicio selección de asignaturas

| NO. CUEN<br>3093133 | ITA<br>3 <b>79</b>                          |                    |                      |                      |                      |
|---------------------|---------------------------------------------|--------------------|----------------------|----------------------|----------------------|
| NOMBRE I            | del alumno<br><b>EZ FLORES SANDRA ITZEL</b> |                    |                      |                      |                      |
| CLAVE               | NOMBRE DE LA ASIGNATURA                     | GRUPO              | LUNES MARTES         | MIÈRCOLES JUEVES     | VIERNES SÁBADO       |
| 1715                | APROX.TEOR. ESTUD.DE<br>PSICOL.SOCIAL       | 1553               |                      |                      | 16:00:00<br>18:00:00 |
| 1716                | CONTEX.HIST.SOCIAL Y POLIT.<br>MEXICO       | 553B               | 16:00:00<br>18:00:00 |                      |                      |
| 1717                | ESTUDIO D FENOMS.Y<br>PROBLEMA.SOCIAL       | 553D               | 16:00:00<br>21:00:00 | 16:00:00<br>21:00:00 |                      |
| 1718                | INVESTIGACION EN PSICOLOGIA<br>Social       | 553A               | 20:00:00<br>22:00:00 | 18:00:00<br>20:00:00 | -                    |
| 1719                | TEMATICAS BASICAS DE<br>PSICOL.SOCIAL       | 553B               | 18:00:00<br>20:00:00 | 16:00:00<br>18:00:00 | 18:00:00<br>20:00:00 |
|                     |                                             |                    |                      |                      |                      |
|                     |                                             | Guardar y Finaliza | ar Inscripción       |                      |                      |
|                     |                                             | Regresar a selecc  | ión de grupos        |                      |                      |

Una vez seleccionadas las asignaturas aparecerá la pantalla de la figura anterior con las materias, el grupo y su horario correspondiente a cada una de ellas. Se sugiere que antes de **"guardar y finalizar inscripción"** se verifique que sea lo que se haya elegido de lo contrario se debe dar clic en el botón **"REGRESAR A SELECCIÓN DE GRUPOS"**, Tomando en cuenta que se corre el riesgo de perder el lugar de algún grupo ya elegido.

| 83 - METODOLOGIA OBSERVACIONAL | Segundo Semestre                                                                      | Créditos: 3 |
|--------------------------------|---------------------------------------------------------------------------------------|-------------|
| Omitir Asignatura: 🗹           | No hay lugares disponibles para ésta asignatura en ninguno de los grupos registrados. |             |
|                                |                                                                                       |             |

Se puede dar el caso de que no existan lugares disponibles para alguna asignatura seleccionada, para tal caso deberá dar clic en la opción que diga **"Omitir Asignatura"** 

### NO. CUENTA 309313379

#### NOMBRE DEL ALUMNO SANCHEZ FLORES SANDRA ITZEL

| CLAVE | NOMBRE DE LA ASIGNATURA            | GRUPO | LUNES                | MARTES               | MIÉRCOLES            | JUEVES               | VIERNES              | SÁBADO |
|-------|------------------------------------|-------|----------------------|----------------------|----------------------|----------------------|----------------------|--------|
| 1715  | APROX.TEOR. ESTUD.DE PSICOL.SOCIAL | 1553  |                      |                      |                      |                      | 16:00:00<br>18:00:00 |        |
| 1716  | CONTEX.HIST.SOCIAL Y POLIT. MEXICO | 553B  |                      | 16:00:00<br>18:00:00 |                      |                      |                      |        |
| 1717  | ESTUDIO D FENOMS.Y PROBLEMA.SOCIAL | 553D  | 16:00:00<br>21:00:00 |                      |                      | 16:00:00<br>21:00:00 |                      |        |
| 1718  | INVESTIGACION EN PSICOLOGIA SOCIAL | 553A  |                      | 20:00:00<br>22:00:00 | 18:00:00<br>20:00:00 |                      |                      |        |
| 1719  | TEMATICAS BASICAS DE PSICOL.SOCIAL | 553B  |                      | 18:00:00<br>20:00:00 | 16:00:00<br>18:00:00 |                      | 18:00:00<br>20:00:00 |        |
|       |                                    |       |                      |                      |                      |                      |                      |        |

| Para concluir tu trámite de reinscripción, deberás imprimir tu comproba                                                                                  | nte.                                                 |  |
|----------------------------------------------------------------------------------------------------|------------------------------------------------------|--|
| Acudir a la Ventanilla de Servicios Escolares en horario de atención para su validación el<br>De no hacerlo será cancelado tu registro de reinscripción. | Dar clic para finalizar<br>proceso de<br>inscripción |  |
|                                                                                                    |                                                      |  |

Para concluir el proceso si es que la inscripción fue satisfactoria sólo hay que dar clic en el botón **"Generar Comprobante"** y validar en ventanillas de servicios escolares en la fecha que se te indique.

|                                                   |                                               | UNIVERSIDAD NACIONAL AUTONOMA I<br>DIRECCION GENERAL DE ADMINISTRACION ESCO<br>COMPROBANTE DE INSCRIPCION                                                                                                    | DE MEXICO<br>Lar                          |                                                 |                                                       |         |
|---------------------------------------------------|-----------------------------------------------|----------------------------------------------------------------------------------------------------|-------------------------------------------|-------------------------------------------------|-------------------------------------------------------|---------|
| NO. CUENTA                                        |                                               | NOMBRE DEL ALUMNO                                                                                                    |                                           |                                                 |                                                       |         |
| 309313379                                         |                                               | SANCHEZ FLORES SANDRA ITZEL                                                                                                    |                                           |                                                 |                                                       | ×       |
| NIVEL                                             |                                               | CARRERA O TURNO                                                                                                    |                                           |                                                 |                                                       |         |
| LICENCIATURA                                      |                                               | [1495]-PSICOLOGIA                                                                                                    |                                           |                                                 |                                                       |         |
| PERIODO                                           |                                               | ESCUELA O FACULTAD                                                                                                    |                                           |                                                 |                                                       |         |
| 2014-1                                            |                                               | (519) F.E.S. ZARAGOZA (PSICOLOGIA)                                                                                                    |                                           |                                                 |                                                       |         |
|                                                   |                                               |                                                                                                    |                                           |                                                 |                                                       |         |
| PLANTEL                                           | CLAVE                                         | NOMBRE DE LA ASIGNATURA                                                                                                    | CREDITOS                                  | AÑO/SEMESTRE                                    | GRUPO                                                 | CAMBIOS |
| PLANTEL<br>519                                    | CLAVE<br>1715                                 | NOMBRE DE LA ASIGNATURA<br>APROX.TEOR. ESTUD.DE PSICOL.SOCIAL                                                                                                    | CREDITOS<br>4                             | AÑO/SEMESTRE<br>3                               | GRUPO<br>1553                                         | CAMBIOS |
| PLANTEL<br>519<br>519                             | CLAVE<br>1715<br>1716                         | NOMBRE DE LA ASIGNATURA<br>APROX.TEOR. ESTUD.DE PSICOL.SOCIAL<br>CONTEX.HIST.SOCIAL Y POLIT. MEXICO                                                                                                    | CREDITOS<br>4<br>4                        | AÑO/SEMESTRE<br>3<br>3                          | GRUPO<br>1553<br>553B                                 | CAMBIOS |
| PLANTEL<br>519<br>519<br>519<br>519               | CLAVE<br>1715<br>1716<br>1717                 | NOMBRE DE LA ASIGNATURA<br>APROX.TEOR. ESTUD.DE PSICOL.SOCIAL<br>CONTEX.HIST.SOCIAL Y POLIT. MEXICO<br>ESTUDIO D FENOMS.Y PROBLEMA.SOCIAL                                                                                                  | CREDITOS<br>4<br>4<br>10                  | AÑO/SEMESTRE<br>3<br>3<br>3                     | GRUPO<br>1553<br>553B<br>553D                         | CAMBIOS |
| PLANTEL<br>519<br>519<br>519<br>519<br>519        | CLAVE<br>1715<br>1716<br>1717<br>1718         | NOMBRE DE LA ASIGNATURA<br>APROX.TEOR. ESTUD.DE PSICOL.SOCIAL<br>CONTEX.HIST.SOCIAL Y POLIT. MEXICO<br>ESTUDIO D FENOMS.Y PROBLEMA.SOCIAL<br>INVESTIGACION EN PSICOLOGIA SOCIAL                                                            | CREDITOS<br>4<br>4<br>10<br>8             | AÑO/SEMESTRE<br>3<br>3<br>3<br>3<br>3           | GRUPO<br>1553<br>553B<br>553D<br>553A                 | CAMBIOS |
| PLANTEL<br>519<br>519<br>519<br>519<br>519<br>519 | CLAVE<br>1715<br>1716<br>1717<br>1718<br>1719 | NOMBRE DE LA ASIGNATURA<br>APROX.TEOR. ESTUD.DE PSICOL.SOCIAL<br>CONTEX.HIST.SOCIAL Y POLIT. MEXICO<br>ESTUDIO D FENOMS.Y PROBLEMA.SOCIAL<br>INVESTIGACION EN PSICOLOGIA SOCIAL<br>TEMATICAS BASICAS DE PSICOL.SOCIAL                      | CREDITOS<br>4<br>4<br>10<br>8<br>12       | ANO/SEMESTRE<br>3<br>3<br>3<br>3<br>3<br>3<br>3 | GRUPO<br>1553<br>553B<br>553D<br>553A<br>553A<br>553B | CAMBIOS |
| PLANTEL<br>519<br>519<br>519<br>519<br>519<br>519 | CLAVE<br>1715<br>1716<br>1717<br>1718<br>1719 | NOMBRE DE LA ASIGNATURA<br>APROX.TEOR. ESTUD.DE PSICOL.SOCIAL<br>CONTEX.HIST.SOCIAL Y POLIT. MEXICO<br>ESTUDIO D FENOMS.Y PROBLEMA.SOCIAL<br>INVESTIGACION EN PSICOLOGIA SOCIAL<br>TEMATICAS BASICAS DE PSICOL.SOCIAL<br>TOTAL DE CREDITOS | CREDITOS<br>4<br>4<br>10<br>8<br>12<br>38 | ANO/SEMESTRE<br>3<br>3<br>3<br>3<br>3<br>3<br>3 | GRUPO<br>1553<br>553B<br>553D<br>553A<br>553A         | CAMBIOS |
| PLANTEL<br>519<br>519<br>519<br>519<br>519<br>519 | CLAVE<br>1715<br>1716<br>1717<br>1718<br>1719 | NOMBRE DE LA ASIGNATURA<br>APROX.TEOR. ESTUD.DE PSICOL.SOCIAL<br>CONTEX.HIST.SOCIAL Y POLIT. MEXICO<br>ESTUDIO D FENOMS.Y PROBLEMA.SOCIAL<br>INVESTIGACION EN PSICOLOGIA SOCIAL<br>TEMATICAS BASICAS DE PSICOL.SOCIAL<br>TOTAL DE CREDITOS | CREDITOS<br>4<br>4<br>10<br>8<br>12<br>38 | ANO/SEMESTRE<br>3<br>3<br>3<br>3<br>3<br>3<br>3 | GRUPO<br>1553<br>553B<br>553D<br>553A<br>553A         | CAMBIOS |
| PLANTEL<br>519<br>519<br>519<br>519<br>519<br>519 | CLAVE<br>1715<br>1716<br>1717<br>1718<br>1719 | NOMBRE DE LA ASIGNATURA<br>APROX.TEOR. ESTUD.DE PSICOL.SOCIAL<br>CONTEX.HIST.SOCIAL Y POLIT. MEXICO<br>ESTUDIO D FENOMS.Y PROBLEMA.SOCIAL<br>INVESTIGACION EN PSICOLOGIA SOCIAL<br>TEMATICAS BASICAS DE PSICOL.SOCIAL<br>TOTAL DE CREDITOS | CREDITOS<br>4<br>4<br>10<br>8<br>12<br>38 | ANO/SEMESTRE<br>3<br>3<br>3<br>3<br>3<br>3<br>3 | GRUPO<br>1553<br>553B<br>553D<br>553A<br>553B         | CAMBIOS |

FECHA DE EMISIÓN: Jueves, 07 de noviembre de 2013.

No será válida sin el sello de la U. de Admón. Escolar.

Firma del alumno

#### 

Antes de firmar tu comprobante verifica que sean las asignaturas que elegiste para poder validar tu comprobante, de lo contrario acude a Servicios Escolares para cualquier aclaración.